المرجع السريع

# النسخ

# إنشاء النسخ

## إنشاء نسخة سريعة

1 قم بتحميل المستند الأصلي بحيث يكون وجهه لأعلى وعلى أن يتم إدخال الحافة القصيرة أو لا في وحدة تغذية المستندات التلقائية (ADF) أو بحيث يكون وجهه لأسفل على زجاج الماسحة الضوئية.

**ملاحظة:** لا تقم بتحميل البطاقات البريدية أو الصور الفوتوغرافية أو العناصر الصغيرة أو الورق الشفاف أو ورق الصور الفوتوغرافية أو الوسائط الرفيعة (مثل قصاصات المجلات) في وحدة تغذية المستندات التلقائية (ADF). ضع هذه العناصر على زجاج الماسحة الضوئية.

- 2 في حالة تحميل مستند في وحدة تغذية المستندات التلقانية (ADF)، اضبط موجَهات الورق.
- 3 من لوحة تحكم الطابعة، اضغط على للحصول على نسخة بالأسود فقط أو للحصول على نسخة ملونة.
- 4 إذا قمت بوضع المستند على زجاج الماسحة الضوئية ولديك صفحات إضافية ترغب في نسخها، فضع الصفحة التالية على زجاج الماسحة الضوئية، ثم اضغط على 1 في لوحة المفاتيح الرقمية. فيما عدا ذلك، اضغط على 2 في لوحة المفاتيح الرقمية.

### النسخ باستخدام وحدة تغذية المستندات التلقائية (ADF)

قم بتحميل المستند الأصلى بحيث يكون وجهه لأعلى وعلى أن يتم إدخال الحافة القصيرة أولاً في وحدة تغذية المستندات التلقائية (ADF).

ملاحظة: لا تقم بتحميل البطاقات المبريدية أو الصور الفوتوغرافية أو العناصر الصغيرة أو الورق الشفاف أو ورق الصور الفوتوغرافية أو الوسائط الرفيعة (مثّل قصاصات المجلات) في وحدة تغذية المستندات التلقانية (ADF). ضع هذه العناصر على زجاج الماسحة الضوئية.

- 2 اضبط موجهات الورق.
- 3 من لوحة تحكم الطابعة، اضغط على الزر Copy (نسخ)، أو استخدم لوحة المفاتيح الرقمية لإدخال عدد النسخ.
  - 4 قم بتغيير إعدادات النسخ حسب الحاجة.
- 5 من لوحة تحكم الطابعة، اضغط على المحصول على نسخة بالأسود فقط أو للحصول على نسخة ملونة.

### النسخ باستخدام زجاج الماسحة الضوئية

- ط ضع مستندًا أصليًا بحيث يكون وجهه لأسفل على زجاج الماسحة الضوئية في الركن العلوي الأيسر.
- 2 من لوحة تحكم الطابعة، اضغط على الزر Copy (نسخ)، أو استخدم لوحة المفاتيح الرقمية لإدخال عدد النسخ.
  - 3 قم بتغيير إعدادات النسخ حسب الحاجة.
- 4 من لوحة تحكم الطابعة، اضغط على المحصول على نسخة بالأسود فقط أو للحصول على نسخة ملونة.
- 5 ضع المستند التالي على زجاج الماسحة الضوئية، ثم اضغط على 1 في لوحة المفاتيح الرقمية. فيما عدا ذلك، اضغط على 2 في لوحة المفاتيح الرقمية.

## إلغاء مهمة نسخ

يمكن إلغاء مهمة نسخ عند وجود المستند في وحدة تغذية المستندات التلقائية (ADF)، أو على زجاج الماسحة الضوئية أو أثناء طباعة المستند. لإلغاء مهمة نسخ:

- **1** من لوحة تحكم الطابعة، اضغط على 🗙.
- تظهر الرسالة Stopping (جار الإيقاف)، متبوعة بالرسالة Cancel Job (الغاء المهمة).
  - 2 اضغط على 🗙 لإلغاء المهمة.

ملاحظة: في حالة الرغبة في متابعة معالجة المهمة، اضغط على 🕙 لمتابعة النسخ.

تظهر الرسالة Canceling (جار الإلغاء).

تقوم الطابعة بإزالة جميع الصفحات الموجودة في وحدة تغذية المستندات التلقائية (ADF) أو الطابعة، ثم تقوم بإلغاء المهمة. بمجرد إلغاء المهمة، تظهر شاشة النسخ.

# الإرسال عبر البريد الإلكتروني

# التجهيز للإرسال عبر البريد الإلكتروني

## إعداد وظيفة البريد الإلكتروني

لتَشغيل البريد الإلكتروني، يجب تشغيله في إعدادات الطابعة ويجب أن يحصل على عنوان عبَارة أو عنوان IP صالح. لإعداد وظيفة البريد الإلكتروني:

1 اكتب عنوان IP الخاص بالطابعة في حقل العنوان بمستعرض الويب لديك.

ملاحظة: في حالة عدم معرفة عنوان IP الخاص بالطابعة، قم بطباعة صفحة إعداد شبكة الاتصال وحدد العنوان في القسم TCP/IP.

2 انقر فوق Settings (الإعدادات).

- 3 انقر فوق E-mail/FTP Settings (إعدادات البريد الإلكتروني/FTP).
  - 4 انقر فوق E-mail Server Setup (إعداد ملقم البريد الإلكتروني).
    - 5 قم بتغيير إعدادات البريد الإلكتروني حسب الحاجة.
      - 6 انقر فوق Submit (إرسال).

# إعداد دفتر العناوين

1 اكتب عنوان IP الخاص بالطابعة في حقل العنوان بمستعرض الويب لديك.

ملاحظة: في حالة عدم معرفة عنوان Pp الخاص بالطابعة، قم بطباعة صفحة إعداد شبكة الاتصال وحدد العنوان في القسم TCP/IP.

- 2 انقر فوق Settings (الإعدادات).
- 3 انقر فوق E-mail/FTP Settings (إعدادات البريد الإلكتروني/FTP).
- 4 انقر فوق Manage E-mail Shortcuts (إدارة اختصارات البريد الإلكتروني).
  - 5 قم بتغيير إعدادات البريد الإلكتروني حسب الحاجة.
    - 6 انقر فوق Submit (إرسال).

## إنشاء اختصار بريد إلكتروني باستخدام "ملقم الويب المضمن"

1 اكتب عنوان IP الخاص بالطابعة في حقل العنوان بمستعرض الويب لديك.

ملاحظة: في حالة عدم معرفة عنوان IP الخاص بالطابعة، قم بطباعة صفحة إعداد شبكة الاتصال وحدد العنوان في القسم TCP/IP.

- 2 انقر فوق Settings (الإعدادات).
- 3 انقر فوق Manage Destinations (إدارة الوجهات).

ملاحظة: قد يُطلب منك إدخال كلمة مرور . إذا لم يكن لديك معرف وكلمة مرور ، فعليك الحصول عليهما من الشخص المسئول عن دعم النظام.

- 4 انقر فوق E-mail Destination Setup (إعداد وجهة البريد الإلكتروني).
  - 5 اكتب اسمًا مميزًا للمستلم، ثم أدخل عنوان البريد الإلكتروني.

ملاحظة: في حالة إدخال عدة عناوين، افصل بين كل عنوان وأخر باستخدام فاصلة (,).

- 6 حدد إعدادات المسح الضوئي ("التنسيق" و"المحتوى" و"الألوان" و"الدقة").
  - أدخل رقم اختصار، ثم انقر فوق Add (إضافة).
    في حالة إدخال رقم قيد الاستخدام بالفعل، سيُطلب منك تحديد رقم أخر.

## إلغاء بريد إلكتروني

يمكن إلغاء البريد الإلكتروني عند وجود المستند في وحدة تغذية المستندات التلقائية (ADF) أو على زجاج الماسحة الضوئية. لإلغاء البريد الإلكتروني:

**1** من لوحة تحكم الطابعة، اضغط على 🗙.

تظهر الرسالة Stopping (جار الإيقاف)، ثم تظهر الرسالة Cancel Job (الغاء المهمة).

2 اضغط على 🗙 لإلغاء المهمة.

ملاحظة: في حالة الرغبة في متابعة معالجة المهمة، اضغط على 🞦 لمتابعة المسح الضوئي للبريد الإلكتروني.

تظهر الرسالة Canceling (جار الإلغاء).

تقوم الطابعة بإزالة جميع الصفحات الموجودة في وحدة تغذية المستندات التلقائية (ADF)، ثم تقوم بإلغاء المهمة. بمجرد إلغاء المهمة، تظهر شاشة النسخ.

# الإرسال عبر الفاكس

### إرسال فاكس

### إرسال فاكس باستخدام لوحة تحكم الطابعة

1 فم بتحميل المستند الأصلي بحيث يكون وجهه لأعلى وعلى أن يتم إنخال الحافة القصيرة أو لا في وحدة تغذية المستندات التلقائية (ADF) أو بحيث يكون وجهه لأسفل على زجاج الماسحة الضوئية.

ملاحظة: لا تقم بتحميل البطاقات المبريدية أو الصور الفوتوغرافية أو العناصر الصغيرة أو الورق الشفاف أو ورق الصور الفوتوغرافية أو الوسائط الرفيعة (مثل قصاصات المجلات) في وحدة تغذية المستندات التلقاتية (ADF). ضع هذه العناصر على زجاج الماسحة الضوئية.

- 2 إذا كنت تقوم بتحميل مستند في وحدة تغذية المستندات التلقائية (ADF)، فاضبط حينئذ موجهات الورق.
- 3 من لوحة تحكم الطابعة، اضغط على الزر Fax (الفاكس). تظهر الرسالة TC: (إلى:) بالسطر الأول، كما يظهر الوقت والتاريخ بالسطر الثاني.
  - 4 أدخل رقم الفاكس، ثم اضغط على 🗸.

#### ملاحظات:

- لإدراج فترة ايقاف مؤقت بأحد أرقام الفاكس، اضغط على الزر
   Redial/Pause ( إعادة الطلب/إيقاف مؤقت). تظهر فترة الإيقاف المؤقت على شكل فاصلة بالسطر "فاكس إلى": استخدم هذه الميزة إذا كنت بحاجة إلى الاتصال بخط خارجي أولا.
  - اضغط على 쑷 لتحريك المؤشر إلى اليسار والقيام بحذف رقم.

- لاستخدام اختصار فاكس، اضغط على 💷، ثم اضغط على أزرار الأسهم
   حتى يظهر اختصار الفاكس الذي تريده. ثم اضغط على 📈.
- 5 اضغط على 1 لإدخال رقم فاكس آخر، أو اضغط على 2 لإنهاء إدخال رقم الفاكس.

6 اضغط على 🐼 لإرسال فاكس باللون الأسود فقط أو اضغط على 🐼 لإرسال فاكس ملون.

### إرسال فاكس باستخدام الكمبيوتر

يتيح لك خيار فاكس برنامج تشغيل الطابعة إرسال مهمة طباعة إلى الطابعة، والتي ترسل المهمة بدور ها كفاكس. يعمل خيار الفاكس كجهاز فاكس عادي إلا أنه يتمّ التحكم به من خلال برنامج تشغيل الطابعة بدلا من لوحة تحكم الطابعة.

- 1 بعد فتح أحد المستندات، انقر فوق ملف >طباعة.
- 2 حدد الطابعة، ثم انقر فوق Properties (خصائص) أو Preferences (تفضيلات) أو Setup (إعداد).
  - 3 انتقل إلى:
  - **علامة تبويب** الفاكس >**تمكين الفاكس**
- 4 أدخل رقم فاكس المستلم أو أرقام فاكس المستلمين في حقل "رقم (أرقام) الفاكس".

**ملاحظة:** يمكن إدخال أرقام الفاكس يدويًا أو باستخدام ميزة سجل الهاتف

- 5 إذا لزم الأمر، أدخل بادئة في حقل "بادئة الطلب".
  - **6** حدد حجم الورق المناسب واتجاهه.
- 7 إذا أردت تضمين صفحة غلاف مع الفاكس، فاختر تضمين صفحة الغلاف مع الفاكس، ثم أدخل المعلومات المناسبة.
  - 8 انقر فوق OK (موافق).

#### ملاحظات:

- يتوافر خيار الفاكس للاستخدام فقط مع برنامج تشغيل PostScript أو البرنامج
   العام لتشغيل الفاكس. للحصول على معلومات حول تثبيت هذه البرامج، انظر القرص
   المضغوط الخاص بـ Software and Documentation (لبراسج والمراجع).
  - يجب تهيئة خيار الفاكس وتمكينه في برنامج تشغيل PostScript من علامة التبويب تهيئة قبل التمكن من استخدامه.
- إذا تم تحديد مربع الاختيار عرض الإعدادات دائماً قبل الإرسال عبر الفاكس، فنتم مطالبتك بعد ذلك بالتحقق من معلومات المستلم قبل إرسال الفاكس. إذا لم يتم مسح مربع الاختيار، فسيتم إرسال المستند المدرج في قائمة الانتظار كفاكس عند النقر فوق موافق في علامة التبويب فاكس.

### إنشاء الاختصارات

### إنشاء اختصار وجهة الفاكس باستخدام "ملقم الويب المضمن"

وبدلاً من إدخال رقم الهاتف الكامل الخاص بمسئلم فاكس على لوحة تحكم الطابعة في كل مرة ترغب فيها في إرسال فاكس، يمكنك إنشاء وجهة فاكس دائمة وتعيين رقم اختصار. يمكنك إنشاء اختصار لرقم فاكس واحد أو مجموعة من أرقام الفاكس.

1 اكتب عنوان IP الخاص بالطابعة في حقل العنوان بمستعرض الويب لديك.

ملاحظة: في حالة عدم معرفة عنوان IP الخاص بالطابعة، قم بطباعة صفحة إعداد شبكة الاتصال وحدد العنوان في القسم TCP/IP.

- 2 انقر فوق Settings (الإعدادات).
- 3 انفر فوق Manage Destinations (إدارة الوجهات).

ملاحظة: قد يُطلب منك إدخال كلمة مرور . إذا لم يكن لديك معرف وكلمة مرور ، فعليك الحصول عليهما من الشخص المسئول عن دعم النظام.

- 4 انقر فوق Fax Shortcut Setup (إعداد اختصار الفاكس).
- 5 اكتب اسمًا مميزًا للاختصار ، ثم أدخل رقم الفاكس. لإنشاء اختصار متعدد الأرقام، أدخل أرقام الفاكس الخاصة بالمجموعة.

**ملاحظة:** افصل كل رقم فاكس في المجموعة باستخدام الفاصلة المنقوطة (;).

- **6** قم بتعبين رقم اختصار.
- في حالة إدخال رقم قيد الاستخدام بالفعل، سيُطلب منك تحديد رقم أخر.
  - 7 انقر فوق Add (إضافة).

### إنشاء اختصار وجهة الفاكس باستخدام لوحة تحكم الطابعة

1 قم بتحميل المستند الأصلي بحيث يكون وجهه لأعلى و على أن يتم إدخال الحافة القصيرة أو لأ في وحدة تغذية المستندات التلقائية (ADF) أو بحيث يكون وجهه لأسفل على زجاج الماسحة الضوئية.

ملاحظة: لا تقم بتحميل البطاقات البريدية أو الصور الفوتوغرافية أو العناصر الصغيرة أو الورق الشفاف أو ورق الصور الفوتوغرافية أو الوسائط الرفيعة (مثل قصاصات المجلات) في وحدة تغذية المستندات التلقائية (ADF). ضع هذه العناصر على زجاج الماسحة الضوئية.

- 2 إذا كنت تقوم بتحميل مستند في وحدة تغذية المستندات التلقانية (ADF)، فاضبط حيننذ موجهات الورق.
  - 3 من لوحة تحكم الطابعة، اضغط على الزر Fax (الفاكس).

نظهر الرسالة To: (إلى:) بالسطر الأول، كما يظهر الوقت والتاريخ بالسطر الثاني.

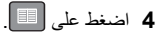

تظهر الرسالة Address Book Search (البحث في دفتر العاوين).

- - 7 أدخل رقم الفاكس، ثم اضبغط على 🗸.
- 8 اضغط على 1 لإدخال رقم فاكس آخر، أو اضغط على 2 لإنهاء عملية إدخال رقم لفاكس.
  - 9 بعد تحديد 2=2) NO (أدخل الأسالة Enter Name (أدخل الأسم).
- اضغط على الزر الذي يتطابق مع الحرف الذي تريده من لوحة المفاتيح. يظهر رقم الزر عند الضغط عليه للمرة الأولى. عند الضغط على الزر مرة أخرى، يظهر أحد الحروف التي تم تخصيصها لهذا الزر.
  - ب اضغط على زر السهم الأيمن للانتقال إلى الفراغ التالي، أو انتظر بضع ثوان وسينتقل المؤشر إلى الفراغ التالي.

## إلغاء فاكس صادر

يمكن إلغاء الفاكس عند وجود المستند في وحدة تغذية المستندات التلقائية (ADF) أو على زجاج الماسحة الضوئية. لإلغاء الفاكس:

**1** من لوحة تحكم الطابعة، اضغط على 🗙 ـ

تظهر الرسالة Stopping (جار الإيقاف)، ثم تظهر الرسالة Cancel Job (الغاء المهمة).

2 اضغط على 🔀 لإلغاء المهمة.

**ملاحظة:** إذا كنت ترغب في متابعة معالجة المهمة، فاضغط على 🕤 لاستنناف مسح الفاكس ضوئيًا.

تظهر الرسالة Canceling (جار الإلغاء).

تقوم الطابعة بإزالة جميع الصفحات الموجودة في وحدة تغذية المستندات التلقانية (ADF)، ثم تقوم بإلغاء المهمة.

# المسح الضوئي إلى عنوان بروتوكول FTP

المسح الضوئي إلى عنوان بروتوكول FTP

### المسح الضوني إلى عنوان FTP باستخدام لوحة المفاتيح الرقمية

1 قم بتحميل المستند الأصلي بحيث يكون وجهه لأعلى وعلى أن يتم إدخال الحافة القصيرة أو لا في وحدة تغذية المستندات التلقائية (ADF) أو بحيث يكون وجهه لأسفل على زجاج الماسحة الضوئية.

ملاحظة: لا تقم بتحميل البطاقات البريدية أو الصور الفوتوغرافية أو العناصر الصغيرة أو الورق الشفاف أو ورق الصور الفوتوغرافية أو الوسائط الرفيعة (مثّل قصاصات المجلات) في وحدة تغذية المستندات التلقائية (ADF). ضع هذه العناصر على زجاج الماسحة الضوئية.

- 2 إذا كنت تقوم بتحميل مستند في وحدة تغذية المستندات التلقائية (ADF)، فاضبط حينئذ موجهات الورق.
  - 3 من لوحة تحكم الطابعة، اضغط على الزر Scan/Email (مسح ضوئي/بريد إلكتروني).
    - 4 اضغط على أزرار الأسهم حتى يتم عرض FTP، ثم اضغط على 🔽.
      - **5** اکتب عنوان FTP.
  - 6 اضغط على 🐼 لإرسال نسخة باللون الأسود فقط أو 🚺 لإرسال نسخة ملونة.

### المسح الضوئي إلى عنوان FTP باستخدام رقم اختصار

1 قم بتحميل المستند الأصلي بحيث يكون وجهه لأعلى وعلى أن يتم إدخال الحافة القصيرة أولا في وحدة تغذية المستندات التلفائية (ADF) أو بحيث يكون وجهه لأسفل على زجاج الماسحة الضوئية.

ملاحظة: لا تقم بتحميل البطاقات المبريدية أو الصور الفوتو غرافية أو العناصر الصغيرة أو الورق الشفاف أو ورق الصور الفوتو غرافية أو الوسائط الرفيعة (مثل قصاصات المجلات) في وحدة تغذية المستندات التلفاتية (ADF). ضع هذه العناصر على زجاج الماسحة الضوئية.

- 2 إذا كنت تقوم بتحميل مستند في وحدة تغذية المستندات التلقائية (ADF)، فاضبط حينئذ موجهات الورق.
  - 3 من لوحة تحكم الطابعة، اضغط على الزر Scan/Email (مسح ضوني/بريد الكتروني).
    - - 5 اضغط على (#)، ثم أدخل رقم الاختصار الخاص بالمستلم.

6 اضغط على 1 لإدخال اختصار أخر، أو اضغط على 2 لإنهاء إدخال الاختصار. بعد الضغط على 2، تظهر الرسالة Press Start To Begin (اضغط على ابدأ للبدء).

7 اضغط على 🐼 لإرسال نسخة باللون الأسود فقط أو 🚺 لإرسال نسخة ملونة.

### إنشاء اختصار FTP باستخدام "ملقم الويب المضمن"

1 اكتب عنوان IP الخاص بالطابعة في حقل العنوان بمستعرض الويب لديك.

ملاحظة: إذا كنت لا تعرف عنوان P| الخاص بالطابعة، فقم بطباعة صفحة إعداد شبكة الاتصال وحدد عنوان P| في القسم TCP/IP.

- 2 انقر فوق Settings (الإعدادات).
- 3 ضمن "إعدادات أخرى"، انقر فوق Manage Destinations (إدارة الوجهات).

ملاحظة: قد يُطلب منك إدخال كلمة مرور . إذا لم يكن لديك مُعرِّف وكلمة مرور ، فاتصل بالشخص المسئول عن دعم النظام.

- 4 انقر فوق FTP Shortcut Setup (إعداد اختصار FTP).
- 5 حدد إعدادات المسح الضوئي ("التنسيق" و"المحتوى" و"الألوان" و"الدقة").
- 6 أدخل رقم اختصار ، ثم انقر فوق Add (إضافة).
  في حالة إدخال رقم قيد الاستخدام بالفعل، سيُطلب منك تحديد رقم آخر.

المسح الضوئي إلى كمبيوتر أو إلى محرك أقراص فلاش

# المسح الضوئي إلى كمبيوتر

1 اكتب عنوان IP الخاص بالطابعة في حقل العنوان بمستعرض الويب لديك.

**ملاحظة:** في حالة عدم معرفة عنوان IP الخاص بالطابعة، قم بطباعة صفحة إعداد شبكة الاتصال وحدد العنوان بالقسم TCP/IP.

- 2 انقر فوق Scan Profile (ملف تعريف المسح المحوني).
- 3 انقر فوق Create Scan Profile (إنشاء مرجع المسح الضوئي).
  - 4 حدد إعدادات المسح الضوئي، ثم انقر فوق Next (التالي).
  - 5 حدد موقعًا في الكمبيوتر لحفظ ملف المخرجات الممسوحة ضوئيًا.
    - **6** أدخل اسم المرجع.

اسم المرجع هو نفسه اسم المستخدم أيضًا، فهو الاسم الذي يظهر في قائمة "مرجع المسح الضوئي" على الشاشة.

- 7 انقر فوق Submit (إرسال).
  - **8** قم بمسح المستند ضوئيًا.

تم تخصيص رقم اختصار تلقائيًا عندما قمت بالنقر فوق "إرسال". تذكر رقم الاختصار هذا واستخدمه حين تكون مستعدًا لمسح المستندات ضوئيًا.

أ قم بتحميل المستند الأصلى بحيث يكون وجهه لأعلى وعلى أن يتم إدخال الحافة القصيرة أولا في وحدة تغذية المستندات التلقائية (ADF) أو بحيث يكون وجهه لأسفل على زجاج الماسحة الضوئية.

ملاحظة: لا تقم بتحميل البطاقات البريدية أو الصور الفوتو غرافية أو العناصر الصغيرة أو الورق الشفاف أو ورق الصور الفوتو غرافية أو الوسائط الرفيعة (مثل قصاصات المجلات) في وحدة تغذية المستندات التلقائية (ADF). ضع هذه العناصر على زجاج الماسحة الضوئية.

- ب إذا كنت تقوم بتحميل مستند في وحدة تغذية المستندات التلقائية (ADF)، فاضبط حيننذ موجهات الورق.
  - ج اضغط على الزر Scan/Email (مسح ضوئي/بريد إلكتروني).
- د اضغط على أزرار الأسهم حتى تظهر الرسالة Profiles (مراجع)، ثم اضغط

### على 🗸 .

- **ه** اضغط على *#*
- تظهر الرسالة Enter Shortcut (أدخل اختصار):.
  - و أدخل رقم الاختصار.
- ز اضغط على 🐼 أو 🚺 لإرسال الصورة الممسوحة ضوئيًا.

**ملاحظة:** تحدد إعدادات المسح الضوئي ما إذا تم إرسال الصورة باللون الأسود فقط أو بالألوان. لا يؤدي الضغط على الزر الأسود أو الألوان إلى التغيير في هذه الإعدادات.

9 ارجع إلى الكمبيوتر لعرض الملف.

يتم حفظ ملف المخرجات في الموقع الذي حددته أو يتم بدء تشغيله في البرنامج الذي حددته.

# المسح الضوئي إلى جهاز ذاكرة فلاش USB

ملاحظة: لا يتوفر منفذ USB في طرز محددة من الطابعات.

1 أدخل جهاز ذاكرة فلاش USB في منفذ USB الأمامي.

تظهر الرسالة Access USB (الوصول إلى USB).

ملاحظة: عند إدخال جهاز ذكرة فلاش USB في الطابعة، يمكن للطابعة فقط إجراء المسح الضوئي إلى جهاز USB أو طباعة الملفات من جهاز USB. لا تتوفر كافة وظائف الطابعة الأخرى.

- 2 اضغط على 1 بلوحة المفاتيح.
- 3 اضغط على أزرار الأسهم حتى تظهر الرسالة Scan to USB (مسح ضوني إلى (USB)، ثم اضغط على \/.

تظهر الرسالة Press Start To Begin (اضغط على ابدأ للبدء).

4 قم بتحميل المستند الأصلي بحيث يكون وجهه لأعلى وعلى أن يتم إدخال الحافة القصيرة أو لا في وحدة تغذية المستندات التلقائية (ADF) أو بحيث يكون وجهه لأسفل على زجاج الماسحة الضوئية.

ملاحظة: لا تقم بتحميل البطاقات المبريدية أو الصور الفوتو غرافية أو العناصر الصغيرة أو الورق الشفاف أو ورق الصور الفوتو غرافية أو الوسائط الرفيعة (مثل قصاصات المجلات) في وحدة تغذية المستندات التلفانية (ADF). ضع هذه العناصر على زجاج الماسحة الضوئية.

5 إذا كنت تقوم بتحميل مستند في وحدة تغذية المستندات التلقائية (ADF)، فاضبط حيننذ موجهات الورق.

6 اضغط على 🚺 أو 🚺 لإرسال الصورة الممسوحة ضوئيًا.

**ملاطفة:** تحدد إعدادات المسح الضوئي ما إذا كان سيتم إرسال الصورة باللون الأسود أم بالألوان. لا يؤدي الضغط على زر اللون الأسود أو زر الألوان إلى تغيير هذه الإعدادات.